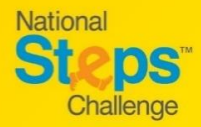

1:16

account

NRIC or FIN

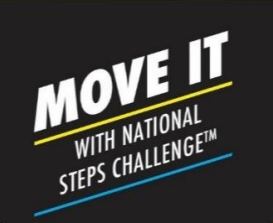

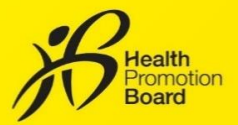

# How to make an appointment to collect your free HPB fitness tracker for National Steps Challenge™

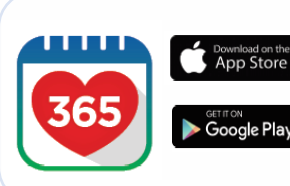

Sign In

Sign in to restore your

Access your Healthpoints and data with an improved experience.

> n't have an account? a perfect time to get started Sign up

# Step 1

Download or update to the latest version of the Healthy 365 app\*.

\*The latest version of the Healthy 365 app requires a minimum of Android 6 or iOS 10.

# Step 2

Create or restore your profile

A 4-digit One-Time-Password (OTP) will be sent via SMS to your registered mobile number.

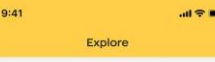

Explore and participate in various Health Promotion Board activities to get healthing and feel great!

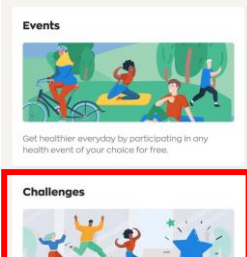

Tap on "Explore" under Menu and

Step 3

then tap "Challenges".

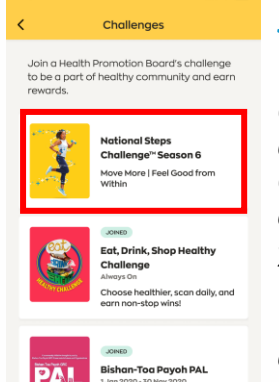

althy. Be Activ

# Step 4

Tap on "National Steps Challenge™ Season 6" and agree to the Terms & Conditions to join the challenge if you have not yet done so.

You may also need to complete the Health Declaration if you have not done so previously.

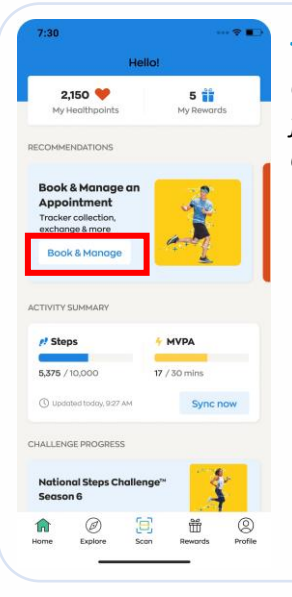

## Step 5

0

Go to "Home" page, look for the "Book & Manage an appointment" section. Tap "Book & Manage".

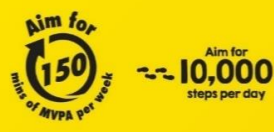

For enquiries, please call 1800 567 2020 or email us at stepschallenge@hpb.gov.sg stepschallenge.gov.sg | #moveit150 | #my10ktoday Championing: Let's Beat Diabetes

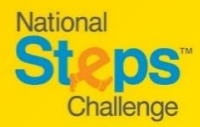

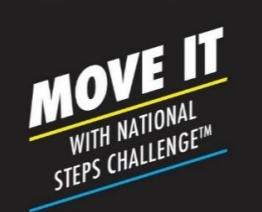

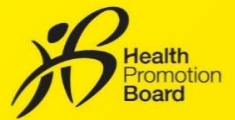

How to make an appointment to collect your free HPB fitness tracker for National Steps Challenge™

Steps

Find a location closest to you

Congratulations! gible to collect HPB Fitne

# Appointmen Select appointment type

#### Step 6

Tap "Collect a HPB fitness tracker". Eligible participants<sup>1</sup> will be redirected to the appointment booking site.

<sup>1</sup> You are eligible if you have a valid NRIC number and (i) did not collect a HPB fitness tracker in Season 5; and/or (ii) completed all 6 "Steps Rewards" tiers in previous seasons.

## Step 7

On the appointment booking site, eligible participants can enter your postal code to find HPB fitness tracker collection points closest to you. Alternatively, you can also tap "Show all locations" to view all available collection points.

| Go back All locations                                                                     | < Go        | back              | В          | ook app             | pointr  | nent               |
|-------------------------------------------------------------------------------------------|-------------|-------------------|------------|---------------------|---------|--------------------|
| Available locations                                                                       | Sel         | ect d             | late (     | and t               | ime     | slot               |
| All v                                                                                     | <           |                   | Sep        | tember              | 2021    |                    |
|                                                                                           | Mon         | Tue               | Wed        | Thu                 | Fri     | Sat                |
| Singapore Post - Ang Mo Kio<br>Central Branch                                             |             |                   | 1          | 2                   | 3       | 4                  |
| 727 Ang Mo Kio Ave 6, #01-4246,<br>Singapore 560727                                       | 6           | 7                 | 8          | 9                   | 10      | 11<br>•            |
| Singapore Post - Bishan Branch<br>51 Bishan Street 13, Singapore<br>579799                | 13<br>•     | 14<br>•           | 15<br>•    | 16<br>•             | 17<br>• | 18<br>•            |
| Singapore Post - Bukit Panjang<br>Branch                                                  | 20          | 21<br>•           | 22         | 23                  | 24      | 25                 |
| Track 10, 10 Choa Chu Kang Rd,<br>Singapore 689379                                        | 27          | 28                | 29         | 30<br>•             |         |                    |
| Singapore Post - Choa Chu Kang                                                            | -           | Availabl          | e <b>=</b> | Not ava             | ilable  | Ch                 |
| Bik 309 Choa Chu Kang Ave 4,<br>#01-03, Singapore 680309                                  | 8:2<br>9:   |                   |            |                     |         |                    |
| Singapore Post - City Square<br>Branch<br>180 Kitchener Rd, #B2 - 33,<br>Singapore 208539 | 10:0<br>10: | 00 AM<br>30 AM    |            | 0:30 AM<br>11:00 AM |         | 11:00 A<br>11:30 / |
| Singapore Post - Hougang Central<br>Branch                                                | 11:3        | 50 AM -<br>300 PM |            | 2:00 PM<br>12:30 PM | 1-      | 12:30 F<br>1:00 F  |
| 90 Hougang Avenue 10 #04-15A<br>Haugang Mall, Singapore 538766                            | Book '      | 10:00 /           | (M - 10:3  | 50 AM' o            | on'Sep  | tember             |

# Step 8

Tap your preferred collection location and select your desired date and timeslot.

# **Step 9 (i)**

Review your appointment details.

## Step 9 (ii)

Provide your 'Name' and 'Mobile number' to confirm your appointment and receive updates from HPB.

Note: If you wish to receive a confirmation email, do also provide a valid email address.

# 0

Appointment Review

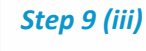

A one-time password (OTP) will be sent to your mobile number. Enter the 6-digit OTP to verify your mobile number.

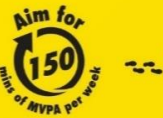

10.000

Verify OTP

**Championing: Let's Beat Diabetes** 

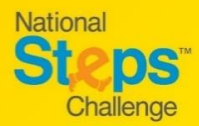

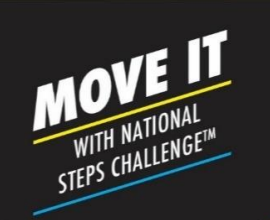

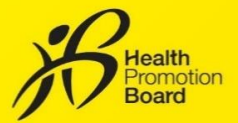

# How to make an appointment to collect your free HPB fitness tracker for National Steps Challenge™

| email address b<br>Appointment Con<br>this Appointment<br>photo identity can | o auronale sometone to collect the<br>r on your behalt, please low in their<br>selow to send them a copy of this<br>firmation, They will need to present<br>t Confirmation and a copy of your<br>d (e.g. NRC/Driving License) during<br>collection                                                                                                    |
|------------------------------------------------------------------------------|----------------------------------------------------------------------------------------------------|
| Nome (opt                                                                    | Jana0                                                                                                    |
| 🖻 Email addr                                                                 | ess (optional)                                                                                                    |
|                                                                              | Send email                                                                                                    |
| Appo<br>Please present t                                                     | intment details                                                                                                    |
|                                                                              |                                                                                                    |
| 🗇 Date                                                                       | Sep 1, 2021                                                                                                    |
| ⊙ Time                                                                       | 10:00 AM to 10:30 AM                                                                                                    |
|                                                                              |                                                                                                    |
| Appoi                                                                        | intment details                                                                                                    |
| Appoi                                                                        | intment details<br>Is GR code to collect your HPB<br>Thress tracker                                                                                                    |
| Appoi<br>Please present th<br>f                                              | internent details<br>Is OR code to collect your HPB<br>Ithress tracker<br>Sep 1, 2021                                                                                                    |
| Appoi                                                                        | Internent details<br>is OB coded to collect your HEB<br>is OB code to collect your HEB<br>is OB code to collect your HEB<br>is OB code to collect your HEB<br>is OB code to code to code to code<br>Sep 1, 2021<br>10:00 AM to 10:30 AM                                                                                                    |
| Appoi                                                                        | Internent details<br>is OR coole to collect your HPB<br>threes toucher<br>Seep 1, 2021<br>10:00 AM to 10:30 AM<br>Post Office, 5<br>arrompines Central<br>Post Office, 5<br>arrompines Central<br>Singeproe Estada                                                                                                    |
| Appointm                                                                     | Sep 1, 2021<br>Sep 1, 2021<br>Sep 1, 2021<br>10:00 AM to 10:30 AM<br>Tampines Centrol 6,<br>Tampines Centrol 6,<br>Tampines Ce |
| Appoi                                                                        | in the et al is a second to a second to a                                                                                                    |

Appointment confirmation

# Step 10 (Optional)

If you would like to authorise someone else to collect your fitness tracker on behalf, please enter their 'Name' and 'Email address' and tap "Send Email" for them to receive the confirmation email.

#### Step 11

*Check your confirmed appointment details and take note of the instructions and items to bring during collection.* 

On the day of your appointment, please present your photo ID alongside with either of the following to the staff at the collection location:

- (i) The QR code on the appointment confirmation page on Healthy 365 app (Repeat Step 5 & 6 to view your appointment details) or
- (ii) Appointment confirmation email.

*Please check your junk/spam folder if you did not receive the confirmation email in your inbox.* 

# How to change/cancel an appointment?

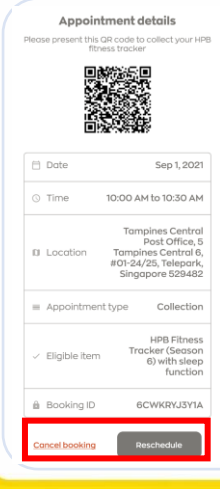

Follow Steps 5 & 6 to retrieve your appointment details from Healthy 365 app.

## Then tap:

- (i) "Reschedule" to change your appointment, or
- (ii) "Cancel appointment" to cancel your appointment.

A new appointment confirmation and QR code will be generated if a new appointment is made. Please use the latest appointment confirmation details when you are collecting your HPB fitness tracker.

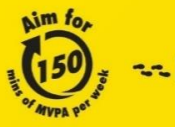